# REJESTRACJE ŻETONOWE NA LEKTORATY I ZAJĘCIA Z WYCHOWANIA FIZYCZNEGO

#### 1. WSTĘP

System rejestracji na lektoraty oraz zajęcia z wychowania fizycznego oparty jest na modelu rejestracji żetonowych za pośrednictwem serwisu USOSweb. Wynik rejestracji do grupy nie zależy *stricte o*d kolejności zgłoszeń studentów; zasada "kto pierwszy, ten lepszy" nie obowiązuje.

Rejestracje przebiegają w cyklu mikrotur i przerw. W czasie trwania mikrotury studenci składają swoje prośby o zapisanie do wybranych grup. W czasie trwania przerwy następuje przypisanie studentów do grup zajęciowych. Wszyscy studenci składający prośby o zarejestrowanie w danej mikroturze mają równe szanse. Należy jednak pamiętać, że największe szanse zarejestrowania się do najkorzystniejszej dla studenta grupy zajęciowej są w pierwszej mikroturze, ponieważ wtedy liczba wolnych miejsc w poszczególnych grupach zajęciowych jest największa.

Studenci rejestrują się do grup zajęciowych. W ramach jednych zajęć modułu student może się zarejestrować do jednej grupy zajęciowej.

Student może brać udział w konkretnej rejestracji tylko wtedy, gdy przydzielone ma żetony odpowiedniego typu.

#### 2. LOGOWANIE

Aby zarejestrować się na zajęcia należy:

- 1. Wejść na stronę https://usosweb.us.edu.pl/
- 2. Zalogować się poprzez Centralny System Uwierzytelniania Uniwersytetu Śląskiego.
- 3. Wybrać zakładkę *DLA STUDENTÓW*  $\rightarrow$  *Rejestracja*  $\rightarrow$  *Rejestracje żetonowe*.

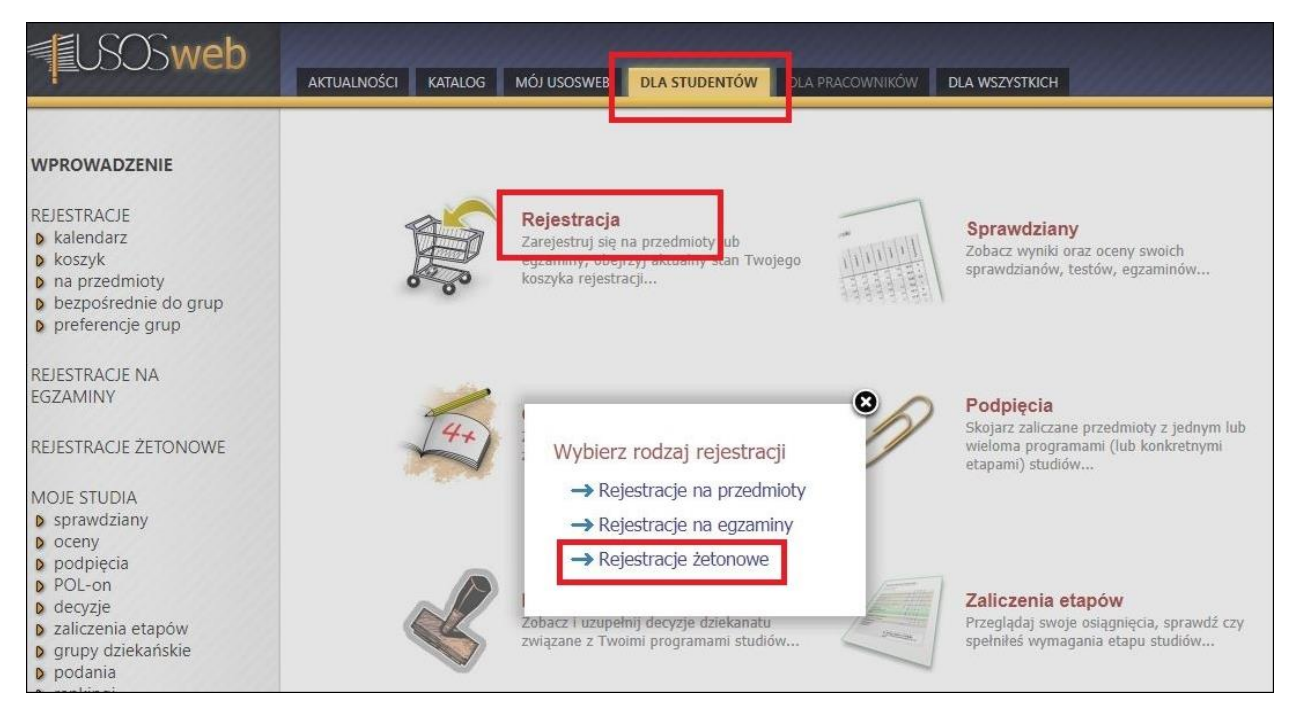

Rys. 1. Rejestracje żetonowe

### 3. KOSZYK REJESTRACJI ŻETONOWYCH

Koszyk rejestracji żetonowych zawiera wszystkie informacje o dokonanych przez studenta rejestracjach i związanych z nimi żetonach.

| WPROWADZENIE<br>REJESTRACJE<br>kalendarz                           | Moje żetony 🗈<br>Żetony |                                            |             |                 |             |   |  |
|--------------------------------------------------------------------|-------------------------|--------------------------------------------|-------------|-----------------|-------------|---|--|
| <ul> <li>koszyk</li> <li>na przedmioty</li> </ul>                  | typ opis                |                                            | przyznane 🚺 | wydane 🚺        | dokupione 🚺 |   |  |
| <ul> <li>bezpośrednie do grup</li> <li>preferencje grup</li> </ul> | lekt-1                  | żeton lektoratowy - pierwszy semestr zajęć |             | 1               | 0           | 0 |  |
|                                                                    | wf                      | zeton na wf                                |             | 1               | 0           | 0 |  |
| EGZAMINY                                                           | Przedm                  | ioty                                       |             |                 |             |   |  |
| REJESTRACJE ŻETONOWE                                               | przedmio                | przedmiot grupa koszt czy płatność 👔       |             |                 |             |   |  |
| b moje żetony                                                      |                         |                                            | brak zajęć  | do wyświetlenia |             |   |  |

Rys. 2. Koszyk rejestracji żetonowych

### 4. LISTA REJESTRACJI ŻETONOWYCH

Lista rejestracji żetonowych zawiera domyślnie tylko te rejestracje, w których student może uczestniczyć. Rejestrować się można jedynie w rejestracjach aktywnych (otwartych).

Klikając w nazwę rejestracji lub w odnośnik *Przejdź do rejestracji* student zostanie przeniesiony do strony z przedmiotami i grupami danej rejestracji.

| Wyswietla | ij niedostępne | rejestracje 🚺                               |            |                       |
|-----------|----------------|---------------------------------------------|------------|-----------------------|
| Otwar     | te             |                                             |            |                       |
| 21 Ctudi  | um Drokt       | voznoj Nouki, lozuków Obovob                |            |                       |
| or oluur  | uniFlakty      | CZITEJ NAUNI JĘZYKOW ODCYCH                 |            |                       |
| 04 late   | 4 00/047       |                                             |            | przerwa w rejestracji |
| 31-lekt   | 1-20/212       |                                             |            |                       |
| Rejestra  | cja na lektora | ty (moduł 1) w 2020/20212 [31-lekt1-20/212] |            |                       |
|           | I tura         | w trakcie                                   | 2 × lekt-1 |                       |

Rys. 3. Lista rejestracji żetonowych

Dla każdej rejestracji wymienione są w kolejności chronologicznej jej tury. Dla każdej tury podana jest data początku i końca oraz maksymalna liczba i typ żetonów.

Umieszczony w prawym górnym roku niebieski pasek postępu pokazuje ilość czasu pozostałą do zakończenia mikrotury lub przerwy.

### 5. LISTA PRZEDMIOTÓW W REJESTRACJI I ZESTAW FILTRÓW

Formularz w górnej części zawiera zestaw filtrów, a poniżej listę przedmiotów i grup.

| ✓ Moje rejestracje (0) ➤ Moje żetony (1 × lekt-1) □ tylko darmowe żetony 1 wymagar         | ne podpięcia 🛐                                           |
|--------------------------------------------------------------------------------------------|----------------------------------------------------------|
| filtr: 🚺 🗊 rozwiń opisy 🗐 pokaż                                                            | grupy 🖍 ukryj nieprzypięte przedmioty 🛛 💙 więcej filtrów |
| zba wyświetlanych przedmiotów: 9 spośród 17. Sortowanie przedmiotów po kodzie/nazwie przed | Imiotu                                                   |
| ] [31-ST-L30-ANG-A2.1] Język angielski - poziom podstawowy                                 | semestr zimowy 2020/2021                                 |
|                                                                                            | compete Timoury 2020/2024                                |
| 31-ST-L30-ANG-B1.1] Język angielski - poziom średnio zaawansowany                          | seriesti zintowy 2020/2021                               |

Rys. 4. Lista przedmiotów

Część filtrów/przycisków widoczna jest od razu w górnym pasku:

□ okno filtrowania przedmiotów - filtruje przedmioty po nazwie lub kodzie;

□ *rozwiń opisy* - rozwija opisy przy grupach (widoczne są dopiero po odsłonięciu grup, por. kolejny filtr);

□ *pokaż grupy* - pokazuje grupy w ramach przedmiotów (domyślnie grupy są zasłonięte);

| (31-ST-I<br>kt - leki | L30-ANG-A2.1] Język ani<br>torat | gielski - poziom podstawowy                                                                                                    | semestr        | zimowy 2020/2021 |  |
|-----------------------|----------------------------------|----------------------------------------------------------------------------------------------------|----------------|------------------|--|
| 1                     | 0 / 500                          | GRUPA DLA OSÓB ZWOLNIONYCH Z UCZESTNICTWA W<br>LEKTORACIE (MODUŁ 1 - JĘZYKA<br>OBCEGO).<br>- Studenci, którzy zaliczyli określoną liczbę modułów lektoratu we<br>pokaż więcej                                                                        | O<br>szczegóły | ₩ 1 × lekt-1     |  |
| 2                     | 1/22                             | 1 / 22 GRUPA MIĘDZYWYDZIAŁOWA Z JĘZYKA ANGIELSKIEGO - I ROK<br>NAUKI JĘZYKA [MODUŁ<br>1] - grupa przeznaczona wyłącznie dla studentów kierunków, na których<br>język angielski jest jedynym językiem nauczanym w ramach lektoratu, a<br>pokaż więcej |                |                  |  |
| 3                     | 0 / 22                           | GRUPA MIĘDZYWYDZIAŁOWA Z JĘZYKA ANGIELSKIEGO - I ROK<br>NAUKI JĘZYKA [MODUŁ<br>1] - grupa przeznaczona wyłącznie dla studentów kierunków, na których<br>język angielski jest jedynym językiem nauczanym w ramach lektoratu, a<br>pokaż więcej        | 8<br>szczegóły | ¥ 1 × lekt-1     |  |
| 1                     | 0/22                             | GRUPA MIĘDZYWYDZIAŁOWA Z JĘZYKA ANGIELSKIEGO - I ROK<br>NAUKI JĘZYKA [MODUŁ<br>1] - grupa przeznaczona wyłącznie dla studentów kierunków, na których<br>język angielski jest jedynym językiem nauczanym w ramach lektoratu, a<br>pokrad wiocej       | 6<br>szczegóły | ₩ 1 × lekt-1     |  |

Rys. 5. Zestaw filtrów

□ *ukryj nieprzypięte przedmioty* - domyślnie żaden przedmiot nie jest przypięty; ogranicza zestaw widocznych przedmiotów do tych, którymi student jest zainteresowany (po zaznaczeniu pól wyboru przy konkretnych przedmiotach);

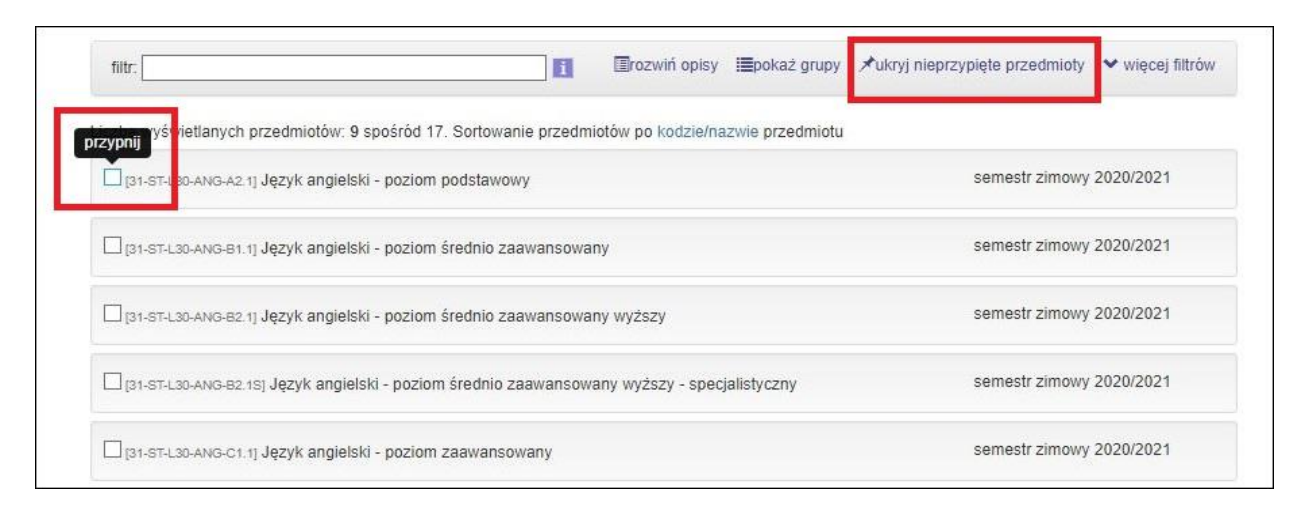

Rys. 6. Filtr nieprzypiętych przedmiotów

#### 6. GRUPY DEDYKOWANE

W Uniwersytecie Śląskim nauczanie języków obcych w ramach lektoratów prowadzone jest w ramach pasm językowych: matematyczno-przyrodniczego, humanistyczno-społecznego, cieszyńskiego oraz neofilologicznego. W związku z powyższym, poszczególne grupy zajęciowe zostały dedykowane wybranym kierunkom studiów.

Kliknięcie w odnośnik *więcej filtrów* pokazuje okno z zestawem dodatkowych filtrów. Ze względu na dedykowany charakter rejestracji na lektoraty warto <u>zaznaczyć pole wyboru przy odnośniku</u> *filtrowanie według dedykacji*. Filtrować wyniki można również m. in. według dni tygodnia, godzin zajęć lub prowadzących zajęcia.

| ejestracja aktywna                                                                                                    |                                                         |   |
|----------------------------------------------------------------------------------------------------|---------------------------------------------------------|---|
| ✤ Moje rejestracje (0)                                                                                                    | × lekt-1) 🗌 tylko darmowe żetony 🚺 wymagane podpięcia 🚺 |   |
| i Wyświetlaj tylko przedmioty z wolnymi<br>niejscami                                                                                                    |                                                         |   |
| <ul> <li>Ukryj przedmioty, na które nie mogę się<br/>arejestrować</li> <li>Pokazuj tylko te przedmioty i grupy, które<br/>naja grupy, dedykowane dla mnja</li> </ul> |                                                         |   |
| <ol> <li>Filtruj według dni tygodnia</li> <li>Filtruj według godzin zajęć</li> </ol>                                                                                 |                                                         |   |
| <ul> <li>Filtruj według prowadzących</li> <li>Filtruj według grup przedmiotów</li> </ul>                                                                             | Wybierz osobę<br>Wybierz grupe przedmiotów              | • |

Rys. 7. Więcej filtrów

### 7. GRUPY ZAJĘCIOWE W REJESTRACJACH

Tabela z informacją o grupie pokazuje aktualną liczbę studentów chętnych na zapisanie się do grupy (liczba złożonych zgłoszeń), liczbę miejsc zajętych w grupie (liczba zapisanych studentów) oraz limit miejsc w grupie. Ikona koszyka v pozwala na złożenie/wycofanie zgłoszenia.

|     | 0 / 500                    | GRUPA DLA OSÓB ZWOLNIONYCH Z UCZESTNICTWA W                                                                                                    | Ø                     | ₩ 1 × lekt-1 |
|-----|----------------------------|----------------------------------------------------------------------------------------------------|-----------------------|--------------|
| zaj | ięte miejsca / limit miejs | LEKTORACIE (MODUŁ 1 - JĘZYKA<br>OBCEGO).<br>- Studenci, którzy zaliczyli określoną liczbę modułów lektoratu we<br>pokaź więcej                                                                                                    | szczegoły             |              |
| 2   | 1/22                       | GRUPA MIĘDZYWYDZIAŁOWA Z JĘZYKA ANGIELSKIEGO - I ROK<br>NAUKI JĘZYKA [MODUŁ<br>1] - grupa przeznaczona wyłącznie dla studentów kierunków, na których<br>język angielski jest jedynym językiem nauczanym w ramach lektoratu, a<br>pokaż więcej | <b>ð</b><br>szczegóły | ¥ 1 × lekt-1 |
|     | 0 / 22                     | GRUPA MIĘDZYWYDZIAŁOWA Z JĘZYKA ANGIELSKIEGO - I ROK<br>NAUKI JĘZYKA [MODUŁ<br>1] - grupa przeznaczona wyłącznie dla studentów kierunków, na których<br>język angielski jest jedynym językiem nauczanym w ramach lektoratu, a<br>pokaź więcej | <b>ð</b><br>szczegóły | ₩ 1 × lekt-1 |
| i.  | 0 / 22                     | GRUPA MIĘDZYWYDZIAŁOWA Z JĘZYKA ANGIELSKIEGO - I ROK<br>NAUKI JĘZYKA [MODUŁ<br>1] - grupa przeznaczona wyłącznie dla studentów kierunków, na których<br>język angielski jest jedynym językiem nauczanym w ramach lektoratu, a<br>pokaż wiecej | 8<br>szczegóły        | ₩ 1 × lekt-1 |

Rys. 8. Grupy zajęciowe w rejestracjach

Komplet informacji o przedmiocie, grupie, terminie i miejscu zajęć dostępny jest po kliknięciu w odnośnik *szczegóły*.

## Szczegóły grupy

| Deside the                              |                                                                                                    |
|-----------------------------------------|----------------------------------------------------------------------------------------------------|
| Przeamiot                               | Język anglelski - poziom zaawansowany [31-ST-L30-ANG-C1.1]                                                                                                    |
| Cykl dydaktyczny                        | semestr zimowy 2020/2021                                                                                                    |
| Język wykładowy                         |                                                                                                    |
| Skrócony opis                           |                                                                                                    |
| Przedmiot należy do<br>grup             | [31-LEKT-1] Pierwszy semestr zajęć z lektoratów                                                                                                    |
| Typ zajęć                               | lektorat                                                                                                    |
| Liczba godzin                           | 30                                                                                                    |
| Punkty ECTS                             | 2<br>1 (02-DZKU07, 01-DZMOS06, 03-DZFM08, 04-DZGE06, 01-DZBT06, 03-DZFZ07, 05-DZPO07, 03-DZEFZ09, 03-<br>DUMT08, 03-DZBF10, 05-DZSP09, 03-DZMT07, 02-DZFLP07, 04-DZGF06, 03-DZFT11, 03-DZIN06, 03-S2FZ12, 01-<br>DZBI06, 05-DZSO07)<br>2 (03-S1IS14, 03-S1TCH12, 04-S1GE12, 02-S1IE14, 07-S1PB13, 07-S1AD12, 35-S1ZA12, 02-S1PI14, 02-S1KP12,<br>01-S1BI12, 05-S1DP14, 05-S1DF12, 11-SMTIP12, 05-S1DK12, 05-S1BM14, 05-S1HS12, 01-S1MOS12, 11-SMTI12,<br>08-S1IMA12, 05-S1S012, 03-S2CH12, 04-S1GF12, 01-S2BT12, 09-SMRF12, 08-S1IM112, 03-S1FT12,<br>04-S1IZ15, 05-S1TH13, 06-S1PC13, 02-S1FLP12, 02-S2KU12, 06-S1AR16, 01-S1BT12, 03-S1CH12, 03-S1FZ12,<br>05-DZFI07, 09-S2RE12, 07-SMPR12, 03-S1IM112, 03-S1IN12, 04-S2GF12, 09-S1OF12, 06-S2PE12, 06-S1ZL15, 03<br>S1FM12, 04-S1GS15, 01-S2BI12, 06-S1RE12, 01-S2MOS12, 02-S1KU12, 09-S2OF12, 02-S1MP14, 08-S1IB12, 08-<br>S2IN12, 05-S1H112, 11-S1NR12, 05-S1KO15, 09-S1RE12, 06-SMPS12, 05-S1SP12, 11-DZNR09, 05-S1PO12, 03-<br>S1EFZ12, 05-S1SN14, 08-S1MCH12, 05-S1FI12, 02-S1BN12, 03-S1BF12)<br>3 (08-S1ET12) |
| Prowadzący                              | mgr Katarzyna Kiszka                                                                                                    |
| Termin i miejsce                        | pokaž zajęcia na planie 🖻<br>Poniedziałek , 11:30 - 13:00<br>sala 3:44<br>Bankowa 11B jaki jest adres?                                                                                                    |
| Koszt                                   | 1 × lekt-1                                                                                                    |
| Liczba miejsc<br>(zarejestrowani/limit) | 0/25                                                                                                    |
| Aktualna tura                           | l tura, od 21 września 2020 10:00, do 28 września 2020 09:30,<br>Limit wydanych żetonów: 2×lekt-1, tura przeznaczona dla grup dedykowanych                                                                                                    |

×

Rys. 9. Szczegóły grupy

#### 8. MOJE REJESTRACJE

Kliknięcie w odnośnik *Moje rejestracje* powoduje rozwinięcie listy z aktualnymi zgłoszeniami studenta. Komunikat podkreślony kolorem niebieskim pokazuje aktualne zgłoszenie oczekujące na rejestrację w grupie.

| ❤ Moje rejestracje (1) | 🗮 Moje żetony (1 × lekt-1   | ) 🗌 tylko darmowe żeton     | / 🚺 wymagane podpię  | ia 🚺                        |  |
|------------------------|-----------------------------|-----------------------------|----------------------|-----------------------------|--|
| Chęć zarejestrov       | vania na przedmiot Język ar | igielski - poziom średnio : | aawansowany [31-ST-L | 80-ANG-B1.1] do grupy nr 14 |  |
|                        |                             |                             |                      |                             |  |
|                        |                             |                             |                      |                             |  |
|                        |                             |                             |                      |                             |  |

Rys. 10. Moje rejestracje

Warto pamiętać, że dopiero komunikat wyróżniony kolorem zielonym oznacza zarejestrowanie do wybranej grupy zajęciowej.

| rzerwa w rejestrac | 5H                             |                       |                  |                    |                   |  |
|--------------------|--------------------------------|-----------------------|------------------|--------------------|-------------------|--|
| ✓ Moje rejestra    | cje (1) 📜 Moje žetony (0 × lek | i-1) 🗌 tylko darmow   | e žetony 🚺 wym   | lagane podpięcia 🚺 | L.                |  |
| W Zarejestro       | wano na przedmiot Język angie  | lski - poziom średnic | ) zaawansowany [ | 31-ST-L30-ANG-B1   | 1] do grupy nr 14 |  |
|                    |                                |                       |                  |                    |                   |  |
|                    |                                |                       |                  |                    |                   |  |
|                    |                                |                       |                  |                    |                   |  |
|                    |                                |                       |                  |                    |                   |  |

Rys. 11. Zarejestrowany przedmiot

Po zarejestrowaniu na przedmiot każdorazowo aktualizowany jest koszyk rejestracji.

| WPROWADZENIE<br>REJESTRACJE<br>kalendarz                           | Moje<br>Żetony         | żetony 🗉                                                          |       |             |                |                                     |
|--------------------------------------------------------------------|------------------------|-------------------------------------------------------------------|-------|-------------|----------------|-------------------------------------|
| <ul> <li>koszyk</li> <li>na przedmioty</li> </ul>                  | typ                    | typ opis przyznane                                                |       | przyznane 🚺 | wydane 🚹       | dokupione 🚺                         |
| <ul> <li>bezpośrednie do grup</li> <li>preferencje grup</li> </ul> | lekt-1                 | żeton lektoratowy - pierwszy semestr zajęć                        |       | 1           | 1              | 0                                   |
| REJESTRACJE NA                                                     | wf                     | zeton na wf                                                       |       | 1           | 0              | 0                                   |
| EGZAMINY                                                           | Przedm                 | ioty                                                              | _     |             |                |                                     |
| REJESTRACJE ŻETONOWE<br>D rejestracje                              | przedmic               | ot                                                                | grupa | koszt       | czy płatność 🚺 |                                     |
| <ul> <li>p moje żetony</li> <li>p aktualności</li> </ul>           | Język ang<br>ANG-B1.1] | gielski - poziom średnio zaawansowany (31-ST-L30-<br>(2020/2021Z) | 14    | 1 × lekt-1  |                | szczegóły<br>przejdź do rejestracji |

Rys. 12. Koszyk rejestracji żetonowych